# LDAP\_Servers

- Introduction
- How Does it Work?
- Creating a LDAP Server Entry
- View a LDAP Server Details
- Database Schema
- API / Web Access

#### Introduction

Open-AudIT can be configured to use LDAP servers (Microsoft Active Directory and/or OpenLDAP) to authenticate and authorize a user and in addition, to create a user account in Open-AudIT using assigned roles and orgs based on LDAP group membership.

## How Does it Work?

If using Active Directory, you do not need to populate the user\_dn or user\_membership\_attribute attributes. These are used by OpenLDAP only.

If the user logging on to Open-AudIT does not have the access to search LDAP, you can use another account which does have this access. Use the dn\_ac count and dn\_password to configure this.

#### Examples:

If you need to configure OpenLDAP access for your users and a given users access DN is normally uid=username@domain.cn=People.dc=your, dc=domain.dc=com then you should set base\_dn to dc=your, dc=domain.dc=com and user\_dn to uid=@username@domain.cn=People. The special words @username and @domain will be replaced by the login details provided by your user on the login page.

If you need to configure Active Directory access, you can usually use the example of cn=Users,dc=your,dc=domain,dc=com for your base\_dn. here is no need to set user\_dn.

These are only examples. You may need to adjust these attributes to suit your particular LDAP.

If you are using Open-AudIT Professional or Enterprise and you enable LDAP and you wish for user accounts to be automatically created at logon, you must edit the (text) file:

Linux - /usr/local/omk/conf/opCommon.nmis

Windows - c:\omk\conf\opCommon.nmis

And ensure that auth\_method\_1 is set to openaudit.

## Creating a LDAP Server Entry

A LDAP Server can be created using the web interface if a user has a role that contains the ldap\_servers::create permission. Go to menu: Admin -> Ldap Servers-> Create Ldap Server. There is also a create button on the collection page.

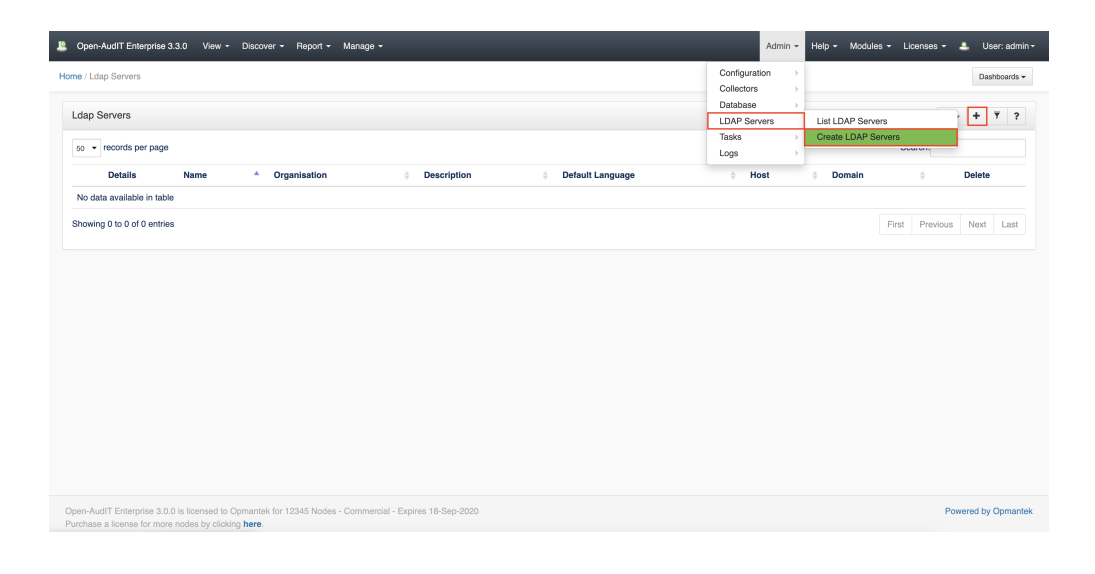

| 📱 Open-Aulf Erforgenius 338 View - Discover - Report - Manage - 🕹 Unar Andrée - Liberra en et de la Constance - 🛓 Unar Andrée - Liberra en et de la Constance - Liberra en et de la Constance - Liberra en et de |                                                                      |   |                                                                                                    |  |  |  |  |
|----------------------------------------------------------------------------------------------------|----------------------------------------------------------------------|---|----------------------------------------------------------------------------------------------------|--|--|--|--|
| Home / Ldap Servers                                                                                                    |                                                                      |   | Danteouris -                                                                                                    |  |  |  |  |
| Ldap Servers                                                                                                    |                                                                      |   | <b>#</b> ?                                                                                                    |  |  |  |  |
| Name                                                                                                    |                                                                      | ? | 7 About                                                                                                    |  |  |  |  |
| Org ID                                                                                                    | Default Organisation                                                 | ? | Cpen-Aud/T can be configured to use LDAP servers (Microsoft Active Directory and/or OperLDAP) to     authenticate a user and in additors, to oreade a user account using assigned roles and orgs based on LDAP     group membership                                                                                                    |  |  |  |  |
| Description                                                                                                    |                                                                      | ? | ? For more detailed information, check the Open-AudT Knowledge Base.                                                                                                    |  |  |  |  |
| Domain                                                                                                    | your.domain.com                                                      | ? | 7 Notes                                                                                                    |  |  |  |  |
| Host                                                                                                    | 192.168.1.100                                                        | ? | ? If using Active Directory, you do not need to populate the user_dm of user_membership_attribute<br>officiency. These are used by Oracle DRB active                                                                                                    |  |  |  |  |
| Port                                                                                                    | 389                                                                  | ? | ? If the user logging on to Open-AudT does not have the access to search LDAP, you can use another account                                                                                                    |  |  |  |  |
| Use Secure (LDAPS)                                                                                                    | No -                                                                 | ? | ? which does have this access. Use the idn_acceunt and idn_paravered to configure this.                                                                                                    |  |  |  |  |
| Version                                                                                                    | 3                                                                    | ? | ? Examples                                                                                                    |  |  |  |  |
| Use LDAP for Authentication                                                                                                    | Yes                                                                  | ? | ? Understandig of the second second secon |  |  |  |  |
| Use LDAP for Roles                                                                                                    | Yes                                                                  | ? | Orusemame and @domain will be replaced by the login details provided by your user on the login page.                                                                                                    |  |  |  |  |
| Туре                                                                                                    | Active Directory -                                                   | ? | rycu need to contrgure Advice Lincodry access, you can usually use the example of     condisers, donyour, dondamin, doncen for your base_dh, here is no need to set user_dh.                                                                                                    |  |  |  |  |
| Base DN                                                                                                    | ot=Users, do=your, do=domain, do=com                                 | ? | ? These are only examples. You may need to adjust these attributes to suit your particular LDAP.                                                                                                    |  |  |  |  |
| User DN                                                                                                    | on=@usemame,ou=people                                                | ? | 7                                                                                                    |  |  |  |  |
| User Membership Attribute                                                                                                    | memberUld                                                            | ? | 7                                                                                                    |  |  |  |  |
| Refresh                                                                                                    | 24                                                                   | ? | 7                                                                                                    |  |  |  |  |
| Language                                                                                                    | English                                                              | ? | 9                                                                                                    |  |  |  |  |
| DN Account                                                                                                    | on=Administrator, cn=Users, do=your, dc=domain, do=com (if required) | ? | 7                                                                                                    |  |  |  |  |
| DN Password                                                                                                    | Your DN Account password (if required)                               | ? | 7                                                                                                    |  |  |  |  |
|                                                                                                    | Submit                                                               |   |                                                                                                    |  |  |  |  |
|                                                                                                    |                                                                      |   |                                                                                                    |  |  |  |  |

## View a LDAP Server Details

Go to menu: Admin -> Ldap Servers-> List Ldap Servers.

You will see a list of Ldap Servers. You can view the details of a Ldap Server by clicking on the blue view icon.

You can also edit or delete the entry.

| Hour du do parte             La parte             La parte              La parte             La parte </th <th>L Open-AudiT Enterprise 3.3.0 View - Discover - Report - Manage -</th> <th>Admin - Help - Modules -</th> <th>Licenses 👻 🚨 User: admin 👻</th>                                                                                                    | L Open-AudiT Enterprise 3.3.0 View - Discover - Report - Manage -                                                                                                    | Admin - Help - Modules - | Licenses 👻 🚨 User: admin 👻 |  |  |  |
|----------------------------------------------------------------------------------------------------|----------------------------------------------------------------------------------------------------|--------------------------|----------------------------|--|--|--|
| Ldg Servers       I I I I I I I I I I I I I I I I I I I                                                                                                    | Home / Ldap Servers                                                                                                    |                          | Dashboards 🕶               |  |  |  |
| Image: Strate in the strate in the strate | Ldap Servers                                                                                                    |                          | <b>₫</b> • <b>† ?</b>      |  |  |  |
| Details       Name       Organisation       Description       Default Language       Host       Domain       Default       Default         My Business       Default Organisation       en       192.168.1.10       yourdomain.com       En         Showing 1 to 1 of 1 entries       First       Previous       Net       Entries       First       Previous       Net       Last                                                                                                    | 50 - records par page                                                                                                    |                          | Search:                    |  |  |  |
| My Busines     Default Organisation     en     192:168.1.0     yourdomain.com     Image: Comparisation       Showing 1b 1 of 1 entries     First     Provious     Not.     Last                                                                                                    | Details Name A Organisation Description Default Language Host                                                                                                    | 0 Domain                 | Delete                     |  |  |  |
| Showing 1 to 1 of 1 entries          First       Previous       Next       Last                                                                                                    | <ul> <li>My Business Default Organisation en 192.168.1.10</li> </ul>                                                                                                 | yourdomain.com           | 8                          |  |  |  |
| Conc.AudT Enternate 0.0 is isomed to Connected for 12466 Nodes - Commencial - Exercise 18-Sec-2020                                                                                                    | Showing 1 to 1 of 1 entries                                                                                                    | F                        | irst Previous Next Last    |  |  |  |
| Oper-AudT Enternate 0.0 is isomer to Connected for 12466 Nodes - Commercial - Exercise 18-Sec-2020                                                                                                    |                                                                                                    |                          |                            |  |  |  |
| Open-AudT Enternate 0.0 is isomeral to Connected for 12466 Nodes - Commercial - Exercise 18-Sec-2020                                                                                                    |                                                                                                    |                          |                            |  |  |  |
| Open-Aut/IT Enterrotes 3.0.0 is lowned to Competitive for 12446 Nodes - Commencial - Exerce 18-Sec-2020                                                                                                    |                                                                                                    |                          |                            |  |  |  |
| Open-Aut/IT Enterrotes 3.0.0 is lowned to Competitive for 12445 Nodes - Commencial - Exerce 18-Sec-2020 Present by Competitive                                                                                                    |                                                                                                    |                          |                            |  |  |  |
| Onen-AutlT Enterrotes 3.0.0 is licensed to Companie's for 12465 Notes - Commercial - Exercise 18-Sec-2020                                                                                                    |                                                                                                    |                          |                            |  |  |  |
| Onen-AutlT Enterrote 3.0.0 is licensed to Compatible for 12946 Nodes - Commercial - Exercise 18-Sec-2020 Present by Compatible                                                                                                    |                                                                                                    |                          |                            |  |  |  |
| Onen-Autil TEnterrote 3.0.0 is licensed to Connential for 12465 Nodes - Commercial - Exerce 19-Sec-2020 Present by Connentek                                                                                                    |                                                                                                    |                          |                            |  |  |  |
| Open-AudiT Enterrotes 3.0.0 is licensed to Connectek for 12465 Nodes - Commercial - Expires 18-Sec-2020 Powered by Connectek                                                                                                    |                                                                                                    |                          |                            |  |  |  |
| Open-AudiT Enterprise 3.0.0 is licensed to Opmantek for 12345 Nodes - Commercial - Expires 18-Sec-2020                                                                                                    |                                                                                                    |                          |                            |  |  |  |
| Purchase a license for more nodes by clicking here.                                                                                                    | Open-AudiT Enterprise 3.0.0 is licensed to Opmantek for 12345 Nodes - Commercial - Expires 18-Sep-2020<br>Purchase a license for more nodes by clicking <b>here.</b> |                          |                            |  |  |  |

## Database Schema

The database schema can be found in the application is the user has database::read permission by going to menu: Admin -> Database -> List Tables, then clicking on the details button for the table.

## API / Web Access

You can access the collection using the normal Open-AudIT JSON based API. Just like any other collection. Please see The Open-AudIT API documentation for further details.